# ÉLECTIONS PROFESSIONNELLES 2014

## ACCÉDER À SON COMPTE ÉLECTEUR

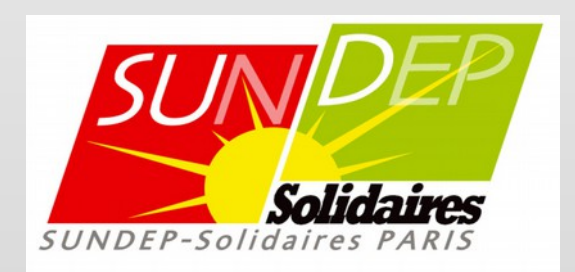

## ACCÉDER À VOTRE COMPTE ÉLECTEUR

### POUR CONSULTER LA LISTE DES CANDIDATS ET LA PROFESSION DE FOI DU SUNDEP-Solidaires Paris

connectez-vous à votre compte électeur

https://vote2014.education.gouv.fr/

Cliquez sur « ACCÉDER » Puis saisissez : 1. Votre adresse professionnelle 2. Votre mot de passe électeur Cliquez sur « ENTRER »

#### Accès à votre espace électeur

Veuillez saisir votre adresse professionnelle et votre mot de passe électeur. Si vous n'avez pas défini ce mot de passe, veuillez <u>créer votre compte électeur.</u>

| ACCÉDER                                                                                              | CRÉER MON COMPTE |                                                                                                   |
|----------------------------------------------------------------------------------------------------|------------------|---------------------------------------------------------------------------------------------------|
| Vous êtes déjà enregistré : saisissez votre adresse de messagerie<br>et votre mot de passe électeur. |                  | → Retrouvez les scrutins auxquels vous êtes appelé(e)s à participer.                              |
| Adresse de messagerie professionnelle                                                                |                  | → Connectez-vous à l'application de vote du 27<br>novembre 10h au 4 décembre 17h, heure de Paris. |
|                                                                                                    |                  | → Consultez les résultats à partir du 5 décembre.                                                 |
| Mot de pas                                                                                           | se électeur      |                                                                                                   |
| 9                                                                                                    |                  |                                                                                                   |
| Mot de pass                                                                                          | e oublié?        |                                                                                                   |
|                                                                                                    |                  |                                                                                                   |

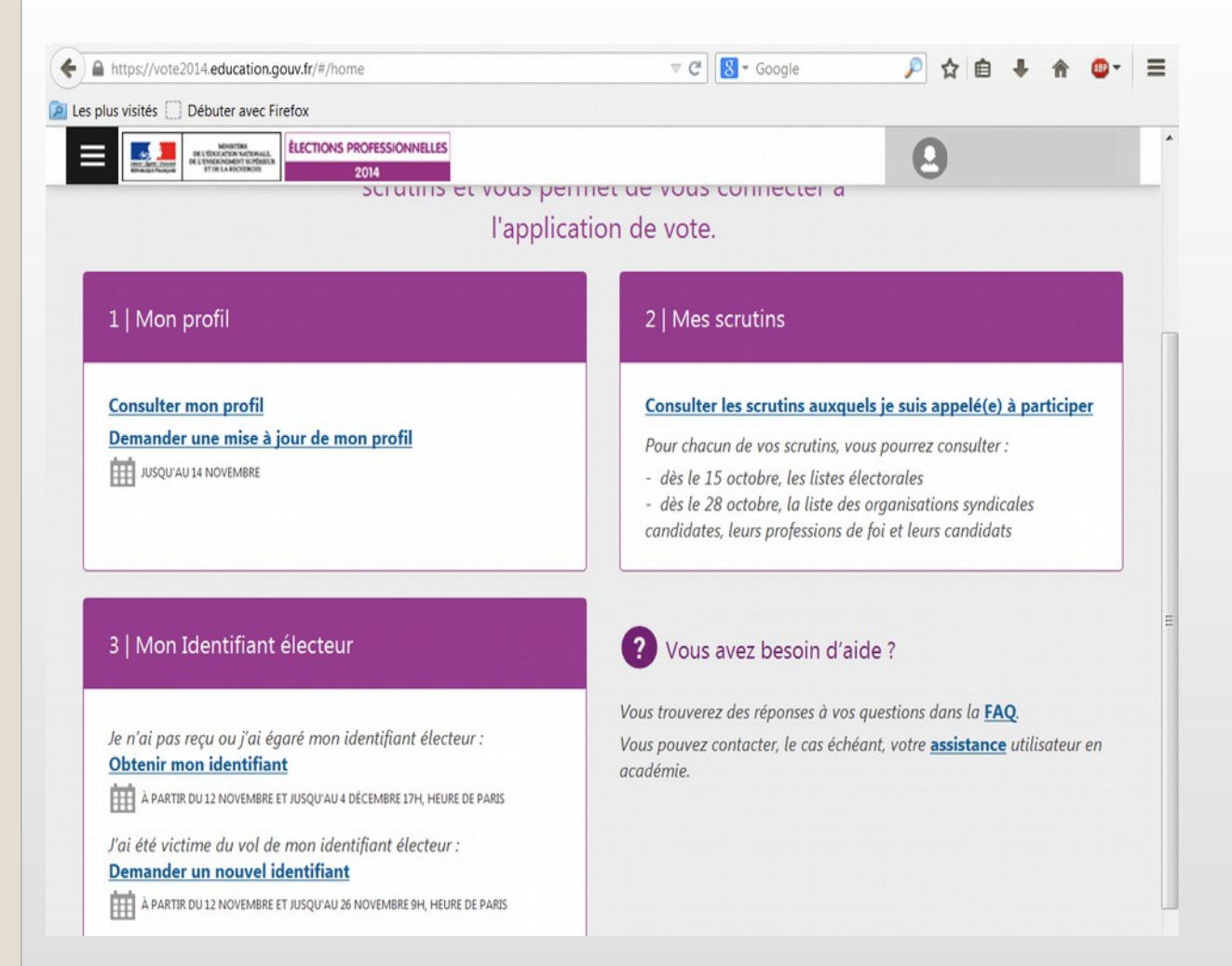

Dans « mes scrutins », cliquez sur : « Consulter les scrutins auxquels je suis appelé(e) à participer »

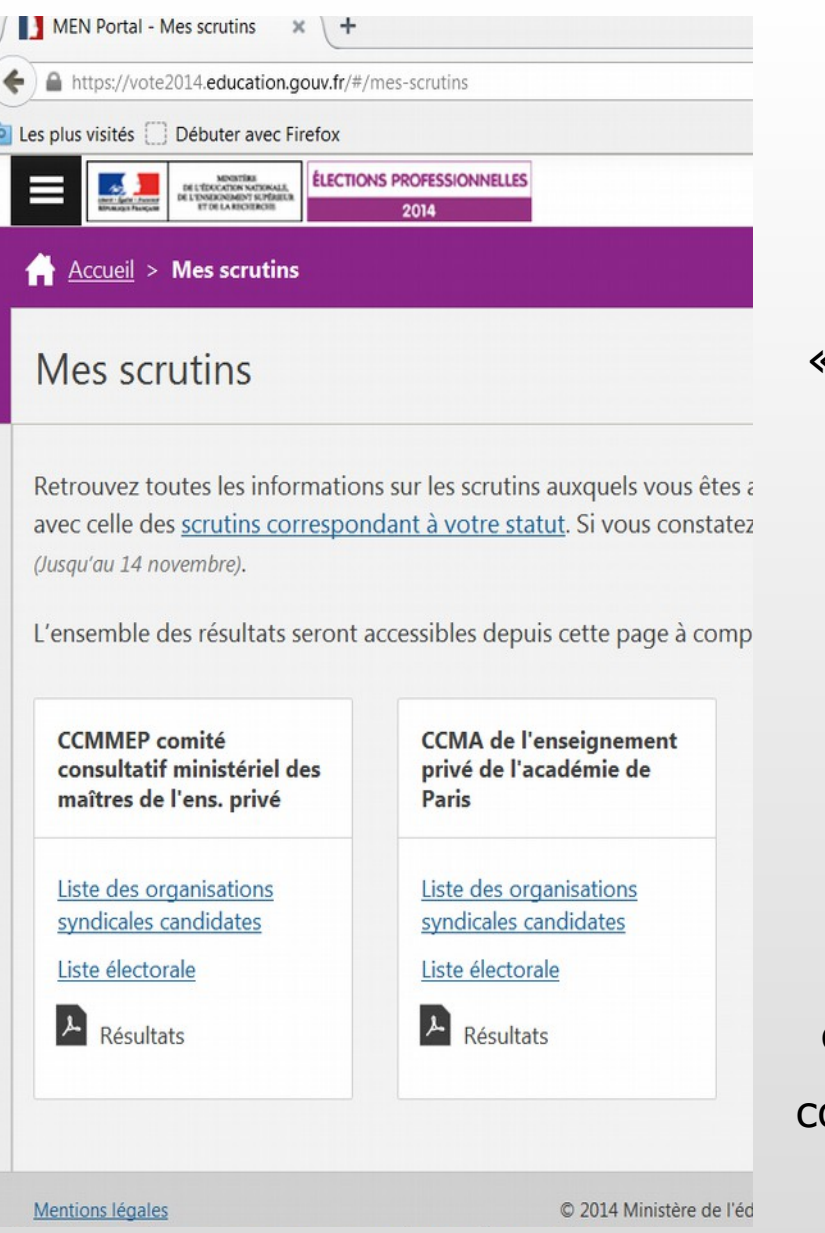

### Il y a deux scrutins

Dans la rubrique « CCMA de l'enseignement privé de l'académie de Paris », cliquez sur

> « listes des organisations candidates »

PS : vous pourrez refaire les mêmes opérations dans la rubrique « CCMMEP comité consultatif ministériel des maîtres de l'ens. privé »

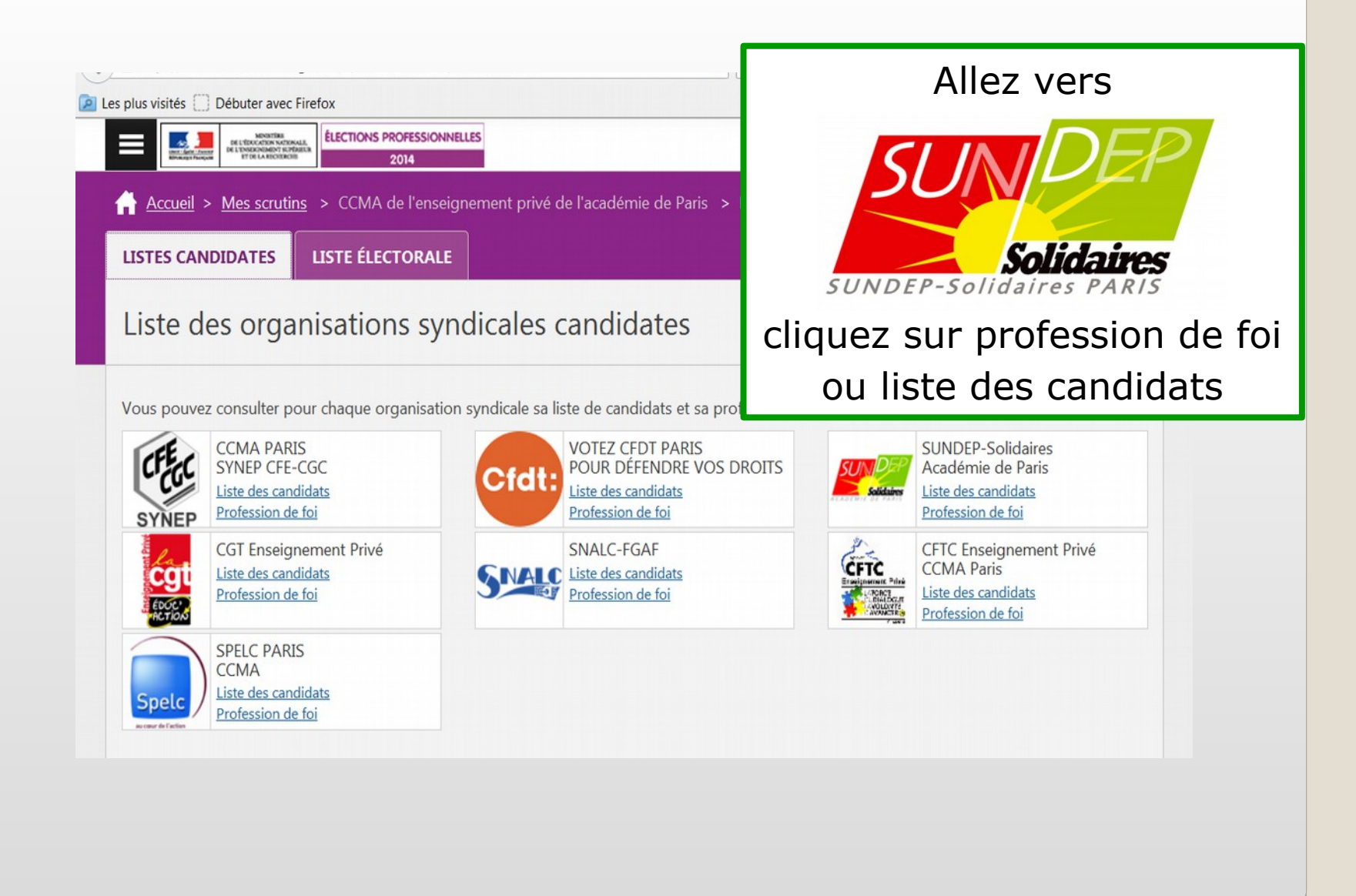

#### BONNE LECTURE

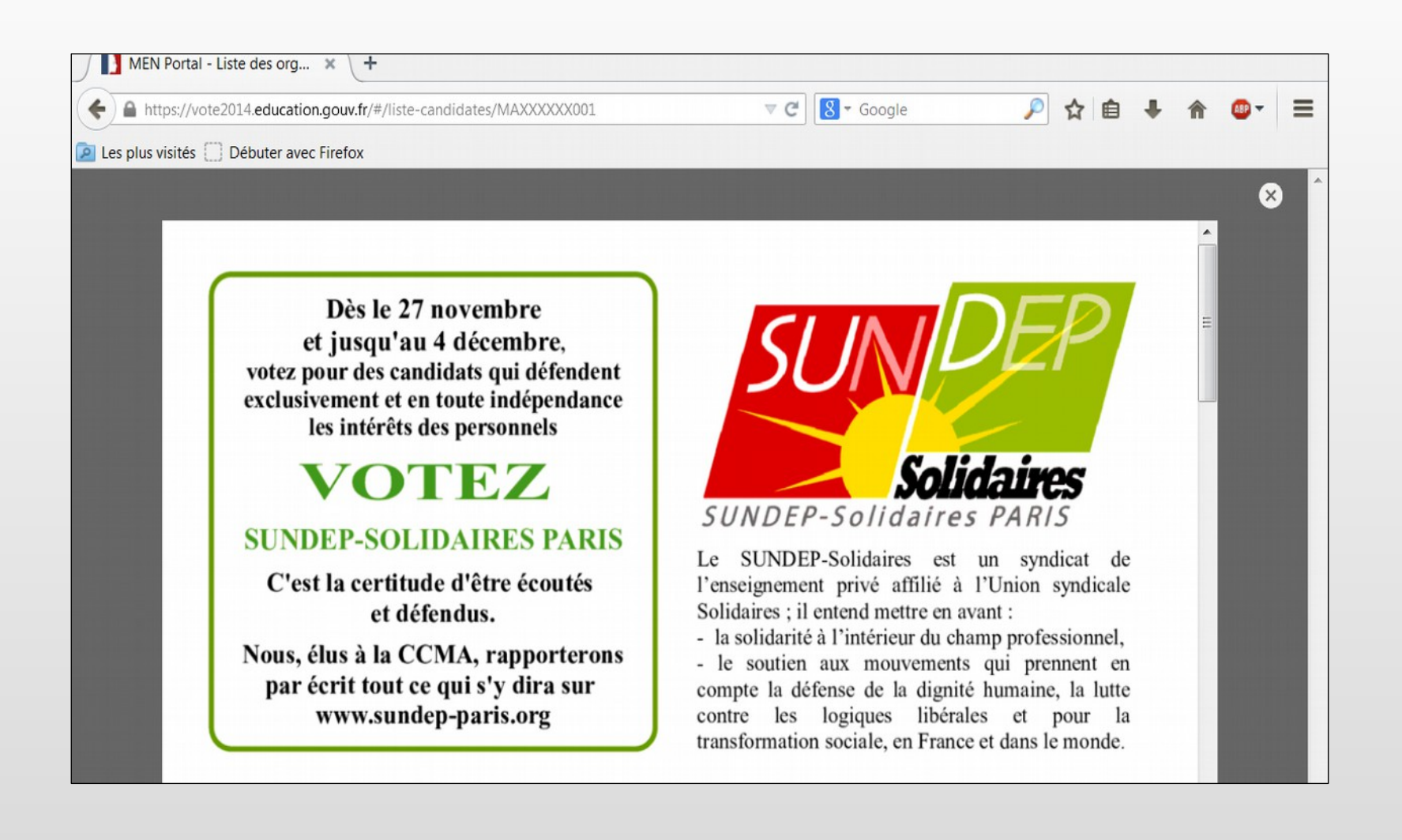